## Manual operativo: aplicación pagos en portal de clientes

A continuación se detallan la serie de pasos que el usuario debe de seguir para ingresar al portal de clientes y realizar la aplicación de pagos a las facturas pendientes.

## Procedimiento

 A través de la página oficial de Canon Mexicana <u>http://www.canon.com.mx/</u> dentro del Menú Sitios canon, es necesario seleccionar la opción Portal de clientes.

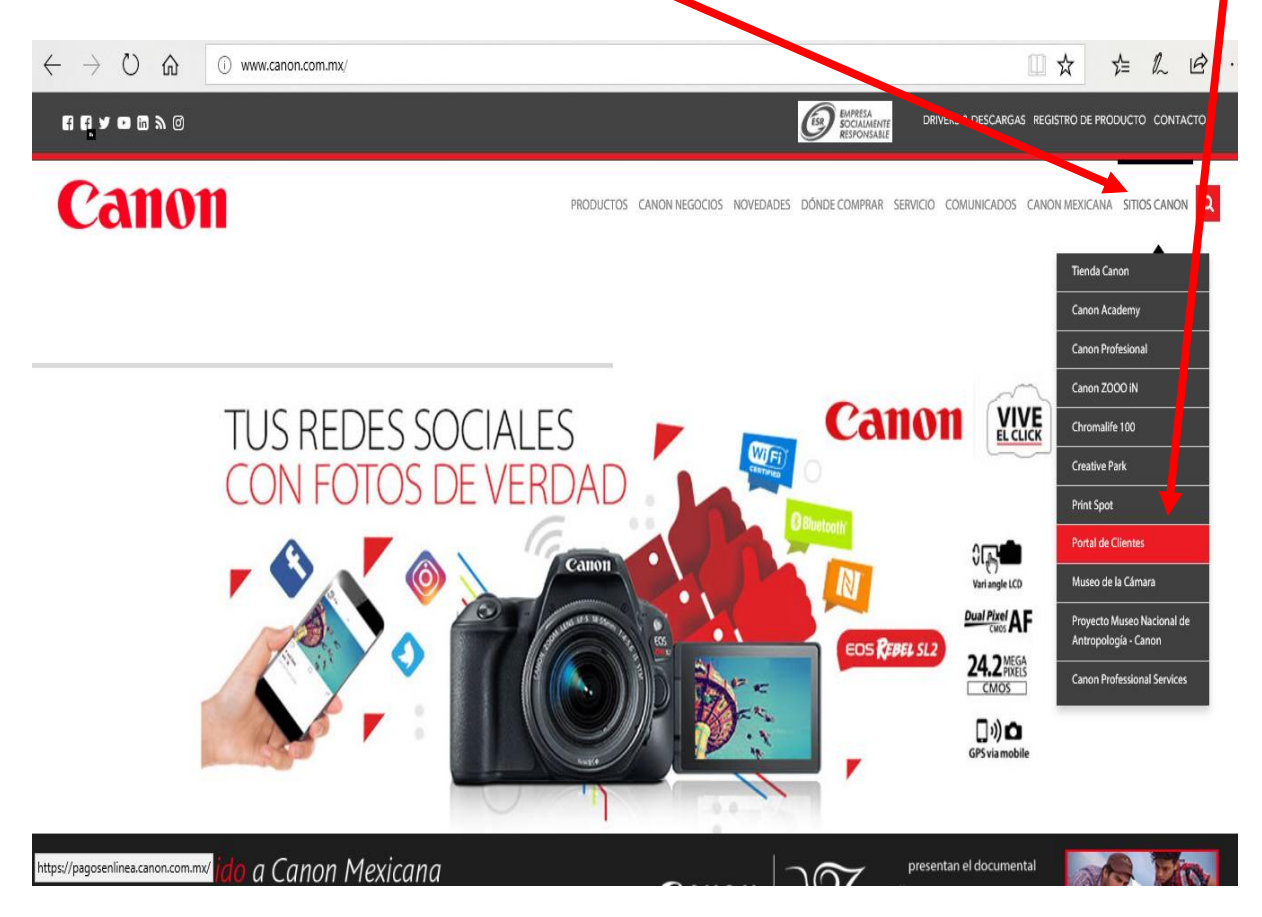

2. En la siguiente pantalla podrás ingresar al portal de clientes, si es la primera vez que se realiza el ingreso, el usuario y contraseña son el RFC del cliente.

En caso de que el cliente haya realizado el acceso al portal y no recuerde su contraseña podrá volverla o obtener dando clic en Recuperar contraseña y esta será enviada al correo que se registro la primera vez que el usuario ingresó.

| $\leftarrow$ $\rightarrow$ $\circlearrowright$ $\textcircled{a}$ pagosenlinea.canon.c | om.mx                | ☆ ☆ ん ⊡ …       |
|---------------------------------------------------------------------------------------|----------------------|-----------------|
| Canon                                                                                 |                      | Portal clientes |
|                                                                                       | Usuario:             |                 |
|                                                                                       | Contraseña:          |                 |
|                                                                                       | Iniciar s            | esión           |
|                                                                                       | Recuperar contraseña |                 |

**NOTA:** Si el cliente presenta problemas para ingresar al sitio debido a errores de usuario y contraseña, será necesario que nos contacte al correo <u>itportalsupport@cusa.canon.com</u>

3. Al ingresar los datos de usuario y contraseña, se mostrará la siguiente pantalla, en donde el cliente deberá ubicar en el menú la opción de Saldos y dar clic para acceder a la sección en donde podrá realizar sus pagos.

| $\leftarrow \rightarrow$ | ۵ <sup>(</sup>             | 🔒 pago             | senlinea.canon.cor | m.mx/sistema/estados     | □ ☆                     | ృ                   | l_     | Ŕ |  |  |
|--------------------------|----------------------------|--------------------|--------------------|--------------------------|-------------------------|---------------------|--------|---|--|--|
|                          | Canon                      |                    |                    | Port                     | al client<br>©cerrar se | es<br>esión         |        | Â |  |  |
|                          | ESTADOS I                  | DE CUENTA          | FACTURAS           | S SALDOS                 | HISTORIAL DE PAG        | os                  |        |   |  |  |
|                          | Estado                     | s de cı            | uenta              |                          |                         |                     |        |   |  |  |
|                          | RFC: Canon1<br>Nombre: Car | 23<br>non Mexicana | a SA de CV         |                          |                         |                     |        |   |  |  |
|                          | Estado de c                | uenta              | # Cliente          | Fecha de                 | expedición              | Descargar estado de | cuenta |   |  |  |
|                          | 171001                     | I                  | 005300             | 01/10/2017               | 01:03:01 p.m.           | TA.                 |        |   |  |  |
|                          | 170901                     | I                  | 005300             | 01/09/2017 05:04:42 p.m. |                         | 1                   |        |   |  |  |
|                          | 170803                     | 3                  | 005300             | 04/08/2017               | 05:00:03 p.m.           | 74                  |        |   |  |  |
|                          | 170801                     |                    | 005300             | 01/08/2017               | 05:03:36 n m            |                     |        |   |  |  |

4. Dentro de la pantalla saldos, el cliente deberá seleccionar las facturas que desea pagar dando clic en la casilla, automáticamente se visualizará el monto a pagar en el campo cantidad a pagar; el cliente podrá seleccionar todas las facturas que desea pagar al mismo en una sola transacción.

| edio | s de pago e                         | en línea             |                        |                   |                        |                         |                         |                       |                     |
|------|-------------------------------------|----------------------|------------------------|-------------------|------------------------|-------------------------|-------------------------|-----------------------|---------------------|
| cí   | tibanar                             | rex 🐯                | GBVA Ba                | ncom              | er                     |                         |                         |                       |                     |
| tado | o de facturas<br>Factura /<br>Fecha | Fecha<br>Vencimiento | Importe<br>Factura USD | Tipo de<br>Cambio | Importe<br>Factura MXN | Cantidad<br>a Pagar MON | Cantided a<br>Pager USD | Cantidad<br>Pendiente | Pago en<br>Tránsito |
| 2    | 6212976<br>06-10-2017               | 05-11-2017           |                        |                   | \$27,794.52<br>MXN     | 27794.52<br>MXN         | 0<br>USD                | \$27,794.52           |                     |
|      | 1233074<br>05-10-2017               | 04-11-2017           | \$160.71<br>USD        | \$18.89<br>MXN    | \$3,035.31<br>MXN      | 0<br>MXN                | 0<br>USD                | \$3,035.31            | \$1.00 USD          |
| D    | 1233075<br>05-10-2017               | 04-11-2017           | \$167.34<br>USD        | \$18.89<br>MXN    | \$3,160.53<br>MXN      | 0<br>MON                | 0<br>USD                | \$3,160.53            |                     |
| 2    | 1233076<br>05-10-2017               | 04-11-2017           | \$167.94<br>USD        | \$18.89<br>MXN    | \$3,171.86<br>MXN      | 3171.86<br>MXN          | 167.540<br>USD          | \$3,171.86            |                     |
|      | 1233077<br>05-10-2017               | 04-11-2017           | \$167.94<br>USD        | \$18.89<br>MXN    | \$3,171.86<br>MXN      | 0<br>MXN                | 0<br>USD                | \$3,171.86            |                     |
| а    | 1233080<br>05-10-2017               | 04-11-2017           | \$312.62<br>USD        | \$18.89<br>MXN    | \$5,904.42<br>MXN      | 5904.42<br>MXN          | 312.620<br>USD          | \$5,904.42            |                     |
|      |                                     | 11/2/2012/12/2012    | 100000000              |                   | 19232200               |                         |                         | -                     |                     |

5. Seleccionadas las facturas, el siguiente paso es elegir el banco por el cual se va a pagar, (puedes realizar pagos de orros bancos a través de Bancomer) realizada esta acción, saldrá una ventana emergente que nos confirmara la cantidad total de la suma de todas las facturas que se quieren pagar.

|                                       | ۵ (Ú                                                                                                    | A pagoseni                                                                                                    | inea.canon.com                                                                                    | .mx/sistema/sa                                                                                        | aldos                                                                                             |                                                          |                                                   | □☆                                                              | \$≣      | $\hat{A}$ |
|---------------------------------------|----------------------------------------------------------------------------------------------------|----------------------------------------------------------------------------------------------------|---------------------------------------------------------------------------------------------------|----------------------------------------------------------------------------------------------------|---------------------------------------------------------------------------------------------------|----------------------------------------------------------|---------------------------------------------------|-----------------------------------------------------------------|----------|-----------|
| ESTA                                  | DOS DE CUENTA                                                                                                    | FACTUR                                                                                                    | as sa                                                                                             | LDOS                                                                                                  | HISTORIAL DF                                                                                      | AGOS                                                     |                                                   |                                                                 |          |           |
| 1edio                                 | s de pago e                                                                                                    | n línea                                                                                                    |                                                                                                   |                                                                                                    |                                                                                                   | /                                                        |                                                   |                                                                 |          |           |
| cí                                    | tibanan                                                                                                    | nex🕸                                                                                                    | BBVA B                                                                                            | ancom                                                                                                 | er                                                                                                |                                                          |                                                   |                                                                 |          |           |
| istado                                | de facturas                                                                                                    | Fecha                                                                                                    | Importe                                                                                           | Tipo de                                                                                               | Importe                                                                                           | Cintidad                                                 | Cantidad a                                        | Cantidad                                                        | Pago en  |           |
| •                                     |                                                                                                    |                                                                                                    | •                                                                                                 |                                                                                                    |                                                                                                   |                                                          |                                                   |                                                                 |          |           |
| ¿Dese                                 | ea continuar                                                                                                    | con el pago                                                                                                    | ?                                                                                                 |                                                                                                    |                                                                                                   |                                                          |                                                   |                                                                 |          |           |
| <b>¿Dese</b><br>Total a p             | ea continuar<br>Dagar: \$36870.8                                                                                                    | con el pago                                                                                                    | ?                                                                                                 |                                                                                                    |                                                                                                   |                                                          |                                                   |                                                                 |          |           |
| <b>¿Dese</b><br>Total a p<br>Recuerde | <b>ea continuar</b><br>Dagar: \$36870.8<br>e que debe permitir                                                                                             | ventanas emergent                                                                                                    | <b>?</b><br>tes en su navega                                                                      | dor antes de cor                                                                                      | ntinuar.                                                                                          |                                                          |                                                   |                                                                 |          |           |
| <b>¿Dese</b><br>Total a p<br>Recuerde | <b>ea continuar</b><br>bagar: \$36870.8<br>e que debe permitir                                                                                             | con el pago                                                                                                    | ?<br>tes en su navegad                                                                            | dor antes de cor                                                                                      | ntinuar.                                                                                          |                                                          |                                                   | ACEPTAR                                                         | CANCELAR |           |
| ZDES<br>Total a p<br>Recuerd          | ea continuar<br>hagar: \$36870.8<br>e que debe permitir<br>1233075<br>05-10-2017                                                                           | ventanas emergent 04-11-2017                                                                                                    | \$167.34<br>USD                                                                                   | dor antes de cor<br>\$18.89<br>MXN                                                                    | s3,160.53<br>MXN                                                                                  | 0<br>MXN                                                 | 0                                                 | ACEPTAR<br>\$3,160.53                                           | CANCELAR |           |
| ZDESC<br>Total a p<br>Recuerd         | ea continuar<br>lagar: \$36870.8<br>e que debe permitir<br>1233075<br>05-10-2017<br>1233076<br>05-10-2017                                                  | 04-11-2017<br>04-11-2017                                                                                                    | \$<br>\$167.34<br>USD<br>\$167.94<br>USD                                                          | dor antes de cor<br>S18.89<br>MXN<br>\$18.89<br>MXN                                                   | 111111111<br>\$3,160.53<br>MXN<br>\$3,171.86<br>MXN                                               | 0<br>MXN<br>3171 86<br>MV                                | 0<br>100<br>167.940<br>USD                        | ACEPTAR<br>\$3,160.53<br>\$3,171.86                             | CANCELAR |           |
| ZDESC<br>Total a p<br>Recuerdu        | ea continuar<br>lagar: \$36870.8<br>e que debe permitir<br>1233075<br>05-10-2017<br>1233076<br>05-10-2017<br>1233077<br>05-10-2017                         | ocn el pago           ventanas emergent           04-11-2017           04-11-2017           04-11-2017                                            | \$167.34<br>USD<br>\$167.94<br>USD<br>\$167.94<br>USD                                             | dor antes de cor<br>S18.89<br>MXN<br>S18.89<br>MXN<br>S18.89<br>MXN                                   | \$3,160.53<br>MXN<br>\$3,171.86<br>MXN<br>\$3,171.8<br>\$3,171.8                                  | 0<br>MXN<br>3171.86<br>MXV<br>0<br>MXN                   | 0<br>167.940<br>USD<br>0<br>USD                   | ACEPTAR<br>\$3,160.53<br>\$3,171.86<br>\$3,171.86               | CANCELAR |           |
| Z Dese                                | ea continuar<br>agar: \$36870.8<br>e que debe permitir<br>1233075<br>05-10-2017<br>1233076<br>05-10-2017<br>1233007<br>05-10-2017<br>1233080<br>05-10-2017 | ocon el pago           ventanas emergent           04-11-2017           04-11-2017           04-11-2017           04-11-2017           04-11-2017 | \$<br>\$167.34<br>USD<br>\$167.94<br>USD<br>\$167.94<br>USD<br>\$167.94<br>USD<br>\$312.62<br>USD | dor antes de cor<br>S18.89<br>MXN<br>S18.89<br>MXN<br>S18.89<br>MXN<br>S18.89<br>MXN<br>S18.90<br>MXN | 11inuar.<br>\$3,160.53<br>MXN<br>\$3,171.86<br>MXN<br>\$3,171.9<br>\$3,171.9<br>\$5,904.42<br>MXN | 0<br>MXN<br>3171.86<br>MXN<br>0<br>MXN<br>5904.42<br>MXN | 0<br>167,940<br>USD<br>0<br>USD<br>312.620<br>USD | ACEPTAR<br>\$3,160.53<br>\$3,171.86<br>\$3,171.86<br>\$3,171.86 | CANCELAR |           |

6. Al aceptar realizar ese pago, el usuario llegará al portal Bancario de acuerdo al medio que haya seleccionado (Banamex ó Bancomer) y con sus claves y contraseñas otorgadas por el Banco, podrá realizar el pago, las pantallas de ingreso se muestran a continuación.

| ← → Ů ⋒ Litigroup Inc. [US] boveda.banamex.com.mx/scripts/IBank                                                |                                                                                                    | nent/required 🛄 🛧 🖆 🗠 🖆 … |
|----------------------------------------------------------------------------------------------------|----------------------------------------------------------------------------------------------------|---------------------------|
| Canon                                                                                                    | <b>BBVA</b> Bancomer                                                                                            | Multip@gos Express        |
| citibanamex 🕸 BancaNet Directo                                                                                 | CANON MEXICANA S. DE R.L. DE C.V                                                                                | 24/10/2017 12:14/06 PM    |
|                                                                                                    | DATOS PRINCIPALES PORTA                                                                                         | AL DE PAGOS               |
| Capture su número de Cliente Banamex y su No. Secreto o Firma Digital Número de Cliente: No. Secreto/Password: | Folio<br>Referencia                                                                                             |                           |
| Salir Continuar                                                                                                | Concepto del pago<br>Importe a pagar                                                                            | Multipagos                |
| Cualquier aclaración, dirigirse a la empresa prestadora del servicio                                           | FAVOR DE COMPLETAR                                                                                              | R LA INFORMACIÓN          |
| LACNOGAPBPAP14V-                                                                                               | - Correo electrificico personal:<br>- Número de teléfono:                                                       |                           |
|                                                                                                    | <ul> <li>Su comprobante de pago será enviado a esta dirección de correo</li> <li>Campos Obligatorios</li> </ul> |                           |
|                                                                                                    | Regresar                                                                                                    | Continuar                 |

7. Realizado el pago, el cliente podrá revisar dentro de la Pantalla Historial de pagos del portal de pagos de Canon, el depósito realizado, aquí también podrán seleccionar por revisar por fecha y por cuenta del cliente.

| 🖷 🖅 🖙 Canon - Portal de client 🗙 🕂                                          | $\checkmark$              |                     |                                         | -                                 |          | × |
|-----------------------------------------------------------------------------|---------------------------|---------------------|-----------------------------------------|-----------------------------------|----------|---|
|                                                                             |                           |                     |                                         |                                   |          |   |
| $\leftarrow$ $\rightarrow$ $\circlearrowright$ $\textcircled{a}$ pagosentin | ea.canon.com.mx/sistema/h | istorial_pagos      |                                         | ☆ <u>↓</u> ↓                      | È        |   |
| Canon                                                                       |                           |                     | ŗ                                       | Portal clientes<br>© cerrar sesió | <b>6</b> |   |
| ESTADOS DE CUENTA                                                           | FACTURAS SALD             | OS HISTORIAL DE PAG | GOS                                     |                                   |          |   |
| Historial de page<br>RFC:<br>Nombre:                                        | OS                        |                     | Filtrar por cuenta<br>Filtrar por fecha | a:<br>:<br>:                      |          |   |
| Listado de facturas                                                         |                           |                     |                                         |                                   |          |   |
| Fecha de pago                                                               | Referencia de pago        | Referencia bancaria | Monto                                   | Factura pagada                    |          |   |
| 10/10/2017 08:34:00 a.m.                                                    | 228                       | BC-Banamex 063197   | 18.31                                   | 1233074                           |          |   |
| Canon Mexicana © 2017.                                                      |                           |                     |                                         |                                   |          |   |